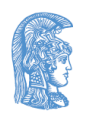

ΕΛΛΗΝΙΚΗ ΔΗΜΟΚΡΑΤΙΑ Εθνικόν και Καποδιστριακόν Πανεπιστήμιον Αθηνών

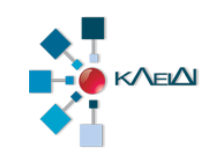

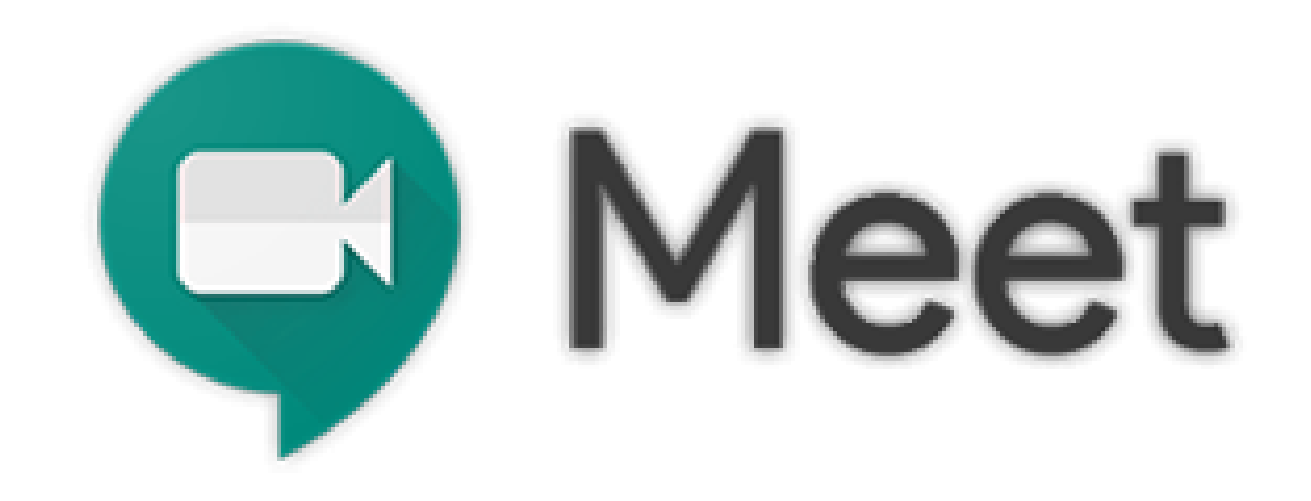

## Ζωντανή διδασκαλία με Google Meet (Φοιτητής)

Έκδοση 1.0 30.03.2020

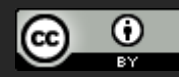

Η τελευταία έκδοση αυτών των οδηγιών, όπως και οδηγίες για άλλα εργαλεία υπηρεσίες διδασκαλίας από απόσταση θα βρίσκονται στους συνδέσμους:

- <u>http://www.noc.uoa.gr/thlediaskech/mesw-ypologisti.html</u>
- http://teachremote.uoa.gr/

# Τι πρέπει να κάνετε

- Λίγο πριν την έναρξη της τηλεδιάσκεψης να συνδεθείτε στη Google με τον ιδρυματικό σας λογαριασμό
- 2. Να συνδεθείτε στο σύνδεσμο που σας έχει αποσταλεί

## Προϋποθέσεις

 Οι φοιτητές πρέπει να συνδεθούν με τον ιδρυματικό τους λογαριασμό (το λογαριασμό του my-studies οι προπτυχιακοί) στις υπηρεσίες της Google γράφοντας

username@uoa.gr και όχι username@xxx.uoa.gr

 Να χρησιμοποιείται ο Chrome ως πλοηγητής (προτεινόμενος)

#### https://accounts.google.com/

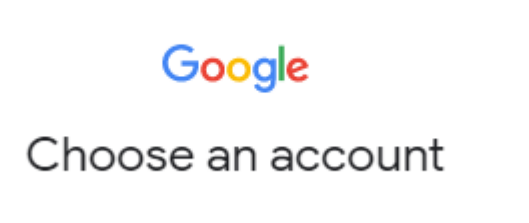

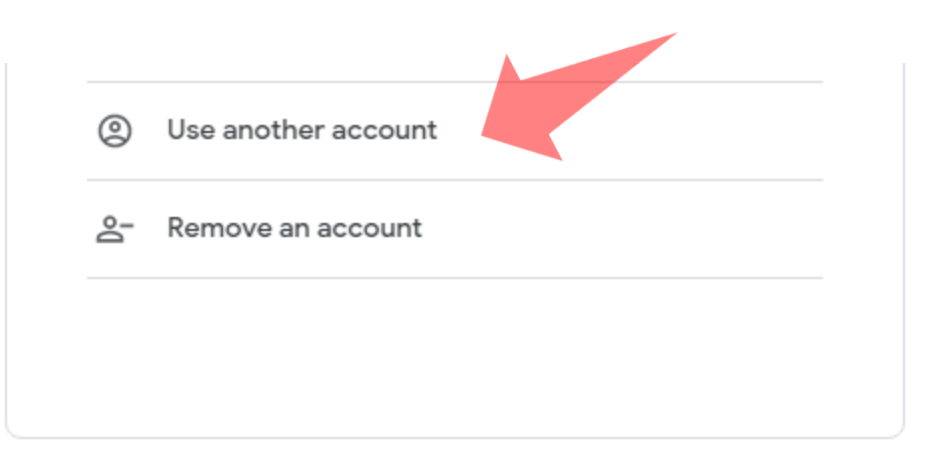

 Συνδεθείτε στο https://accounts.google.com/
Επιλέξτε (Χρήση άλλου λογαριασμού) Use another account εφόσον έχετε ήδη κάποιο account στη Google

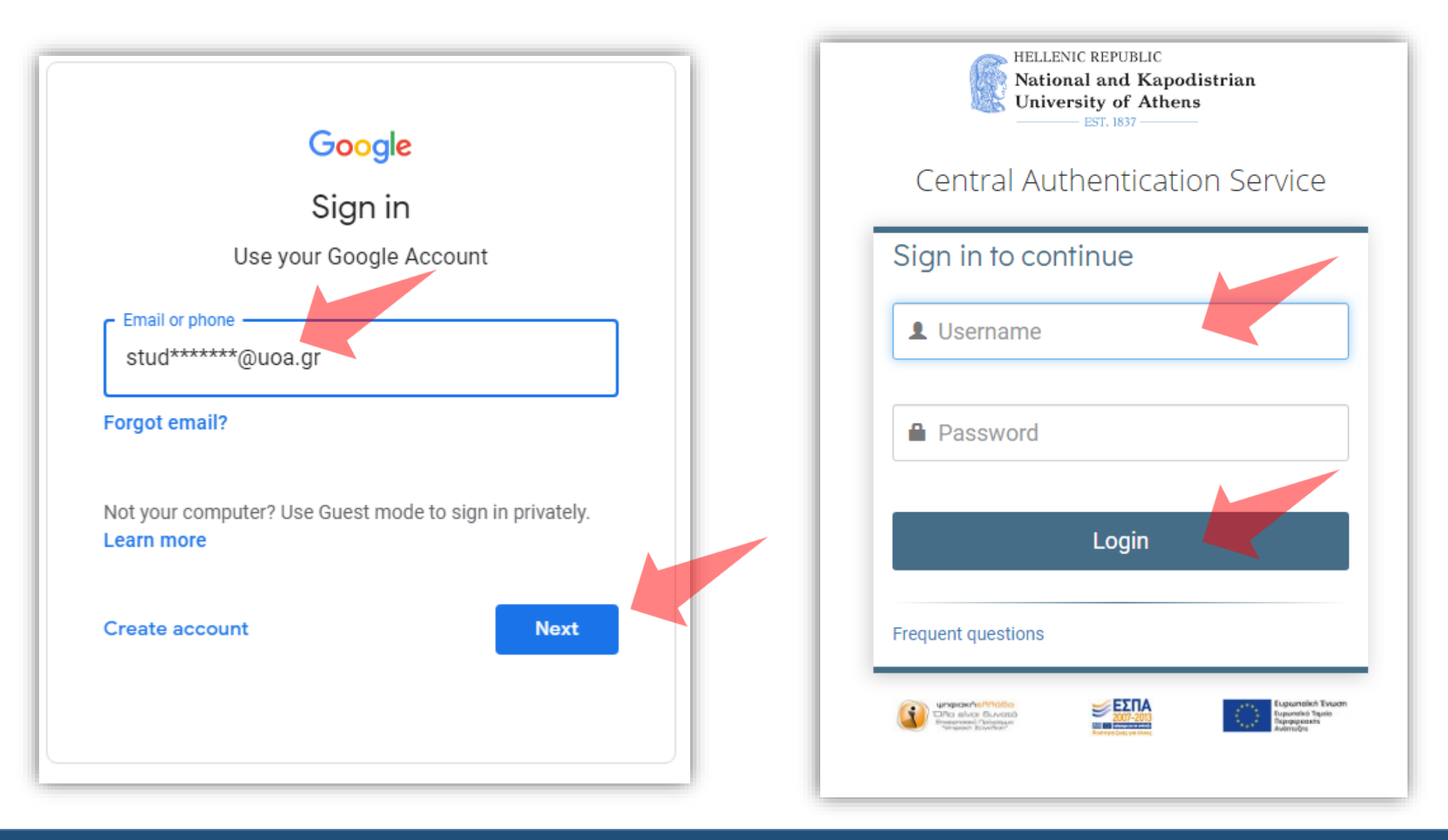

Εισάγετε το **ιδρυματικό σας λογαριασμό**. Προσοχή! stud20xxxxx@uoa.gr και όχι stud20xxxxxx@xxx.uoa.gr . Συνδεθείτε ως συνήθως.

## Συμμετοχή σε τηλεδιάσκεψη

Π.χ. https://meet.google.com/yim-homz-qtg

Α. Συνδεθείτε στο σύνδεσμο που σας έχει σταλεί για συμμετοχή σε τηλεδιάσκεψη

## Ενεργοποιήστε μικρόφωνο και κάμερα. Για να συνδεθείτε επιλέξτε **Συμμετάσχετε τώρα**.

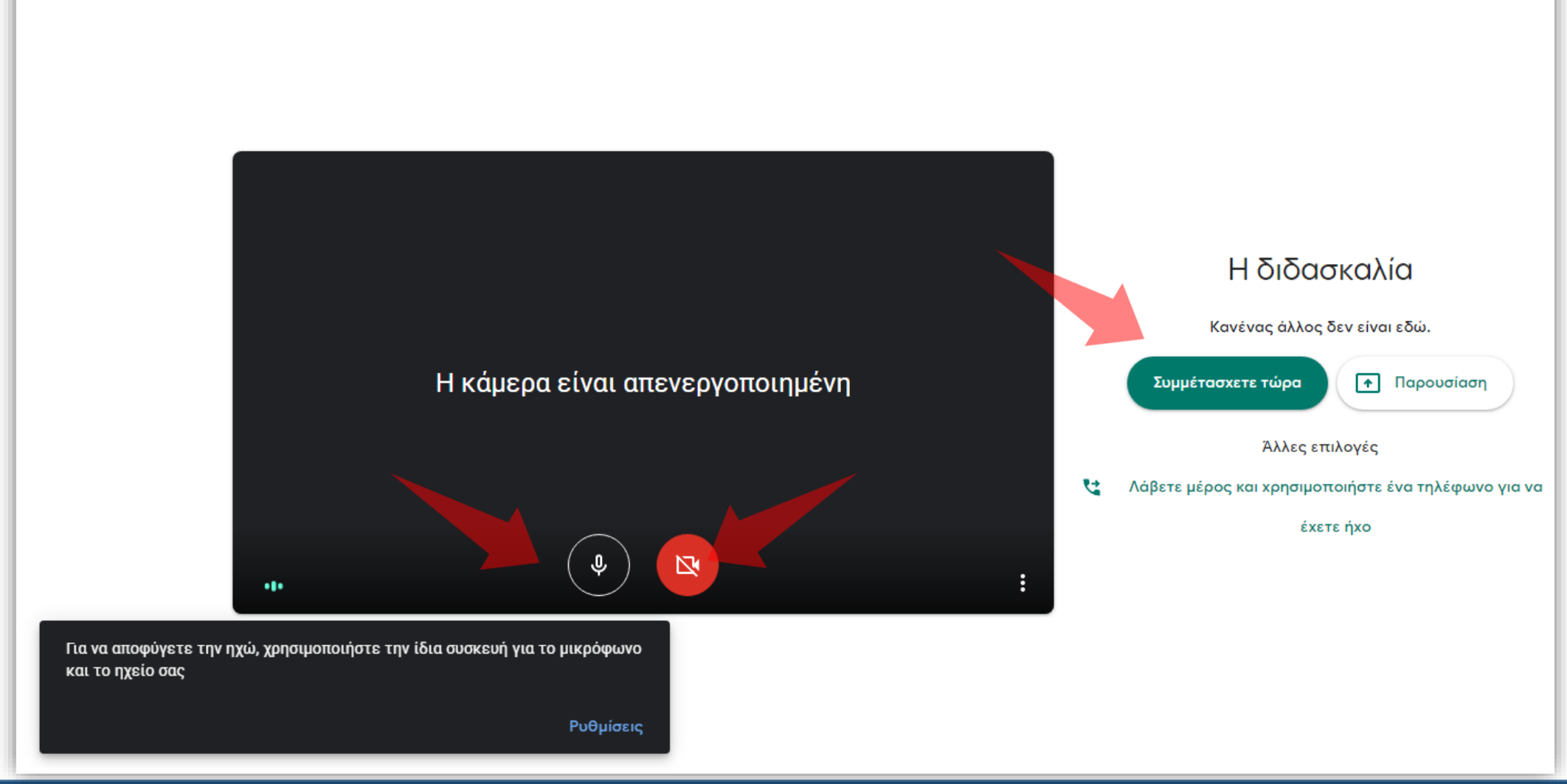

Meet

## Παρακολούθηση ζωντανής μετάδοσης

Π.χ. https://stream.meet.google.com/stream/5a548ecb-085d-4775-8cc8-956c0f60fd98

Β. Συνδεθείτε στο σύνδεσμο που σας έχει σταλεί για παρακολούθηση ζωντανής μετάδοσης

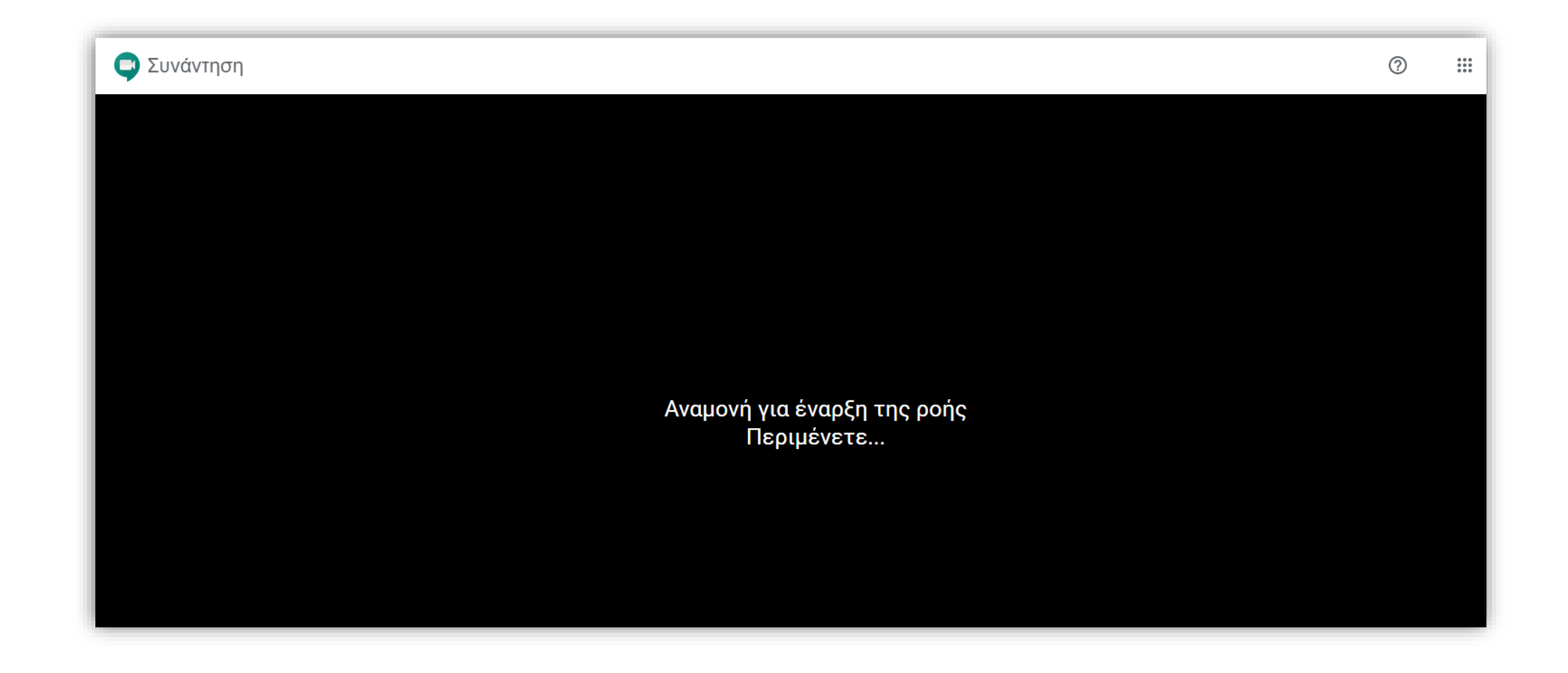

Θα σας εμφανιστεί η παραπάνω οθόνη έως ότου ξεκινήσει η μετάδοση. Μόλις ξεκινήσει θα εμφανιστεί η μετάδοση της τηλεδιάσκεψης. Δεν θα μπορείτε να κάνετε ερωτήσεις. Είστε έτοιμη/ος να παρακολουθήσετε διάλεξη από απόσταση μέσω της υπηρεσίας Google Meet.